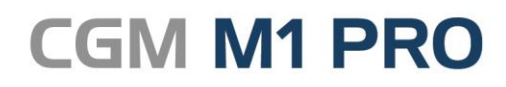

Arztinformationssystem

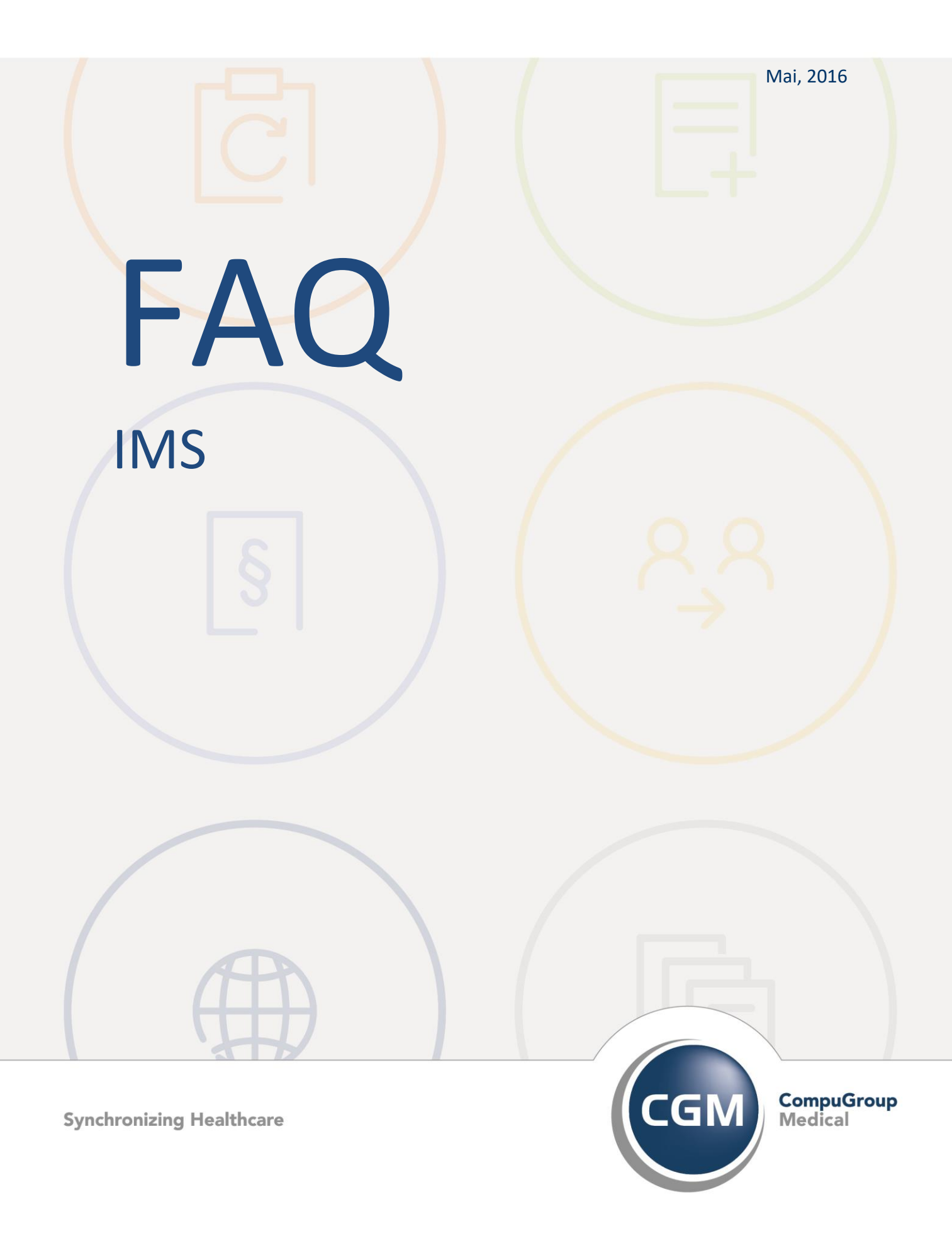

## IMS in CGM M1 PRO

Löschen von in IMS zugeordneten Diagnosen

## Löschen von in IMS zugeordneten Diagnosen

Wenn in der IMS-Konfiguration Ihres CGM M1 PRO die automatische Diagnosezuordnung eingeschaltet ist, kann ein (evtl. auch falsch) erfasster Diagnosevorschlag zu einem Medikament gelöscht werden, indem in der IMS-Verwaltung auf den Button rechts neben der Lupe (**<Strg>+z** -> "zugeordnete Medikamente") geklickt wird.

Hier kann das entsprechende Medikament und die Diagnose markiert und über **<F4>** (Papierkorb) gelöscht werden.

Die automatische Diagnosezuweisung funktioniert dann weiterhin, allerdings wird der falsche Eintrag nicht mehr mit aufgeführt.

Änderungshistorie

| Dokumentenerstellung | Volkmar Roth / Sarah März | 13.05.2016 |
|----------------------|---------------------------|------------|
| Letzte Änderung      |                           |            |